- Register an Application in the Azure Portal
- Add Azure VMs/VM Scale Sets to Federator.ai

ProphetStor Federator.ai uses Azure Monitor APIs and Azure APIs to collect metrics/metadata from Azure Monitor, Virtual Machines, and Virtual Machine Scale Sets. In order to obtain correct credentials for Federator.ai, you have to create an Azure app registration for Federator.ai.

This document provides step-by-step instructions in creating an Azure app registration in the Azure portal and completing the configuration setup to add Azure VMs/VM Scale Sets clusters to Federator.ai.

## Register an Application in the Azure Portal

- 1. Sign in to the Azure Portal.
- 2. Select Azure Active Directory
- 3. Under Manage and select App Registrations. Click Add > App Registration.

|                                                                                                    | 1                                    |                     |                  |                                           |                                   |                                  | ×         |
|----------------------------------------------------------------------------------------------------|--------------------------------------|---------------------|------------------|-------------------------------------------|-----------------------------------|----------------------------------|-----------|
| <ul> <li>Overview</li> <li>Preview features</li> </ul>                                                       | + Add ~ 🛞 Manage te<br>User<br>Group | enants 🕜 What's new | v Preview featu  | ures Redbar<br>our Identity and Access Ma | :k? ∨<br>inagement needs. Try the | new Microsoft Entra admin center | <u>rl</u> |
| Diagnose and solve problems  Anage Users                                                                     | Enterprise application               | Properties Reco     | mmendations Tuto | prials                                    |                                   |                                  |           |
| <ul> <li>Groups</li> <li>External Identities</li> </ul>                                                      | Basic information                    |                     |                  | lisers                                    | 12                                |                                  |           |
| <ul> <li>Roles and administrators</li> <li>Administrative units</li> <li>Delegated admin partners</li> </ul> | Tenant ID                            |                     |                  | Groups                                    | 6                                 |                                  |           |
| Enterprise applications Devices                                                                              | License                              |                     |                  | Devices                                   | 0                                 |                                  |           |
| App registrations                                                                                            | Alerts                               |                     |                  |                                           |                                   |                                  |           |

4. Enter a display name federatorai-integration or a name of your own choosing, and select Accounts in this organizational directory only for Supported account types.

| Home > App registrations ><br>Register an application ···· ×                                                                                                    |  |
|----------------------------------------------------------------------------------------------------|--|
| * Name The user-facing display name for this application (this can be changed later).                                                                                                    |  |
| federatorai-integration 🗸                                                                                                    |  |
| Supported account types                                                                                                    |  |
| Who can use this application or access this API?                                                                                                    |  |
| Accounts in this organizational directory only ( only - Single tenant)                                                                                                    |  |
| Accounts in any organizational directory (Any Azure AD directory - Multitenant)                                                                                                    |  |
| Accounts in any organizational directory (Any Azure AD directory - Multitenant) and personal Microsoft accounts (e.g. Skype, Xbox)                                                                                         |  |
| Personal Microsoft accounts only                                                                                                    |  |
| Help me choose                                                                                                    |  |
| Redirect URI (optional)                                                                                                    |  |
| We'll return the authentication response to this URI after successfully authenticating the user. Providing this now is optional and it can be<br>changed later, but a value is required for most authentication scenarios. |  |
| Select a platform                                                                                                    |  |
| Register an app you're working on here. Integrate gallery apps and other apps from outside your organization by adding from Enterprise applications.                                                                       |  |
| By proceeding, you agree to the Microsoft Platform Policies 📑                                                                                                    |  |
| Register                                                                                                    |  |

## 5. Click **Register** to create an app registration.

6. Copy Application (client) ID and Directory (tenant) ID for configuring Federator.ai later.

| federatoral-inte       | gration 🖈 …                                                 |                                                                  |  |
|------------------------|-------------------------------------------------------------|------------------------------------------------------------------|--|
| <sup>O</sup> Search    | « 间 Delete 🜐 Endpoints 🐼 Preview features                   |                                                                  |  |
| Overview               | Got a second? We would love your feedback on Microsoft ider | stity platform (previously Azure AD for developer). $ ightarrow$ |  |
| Quickstart             |                                                             |                                                                  |  |
| Integration assistant  | ∧ Essentials                                                |                                                                  |  |
| anage                  | Display name                                                | Client credentials                                               |  |
| Branding & properties  | Application (client) ID                                     | Redirect URIs                                                    |  |
| Authentication         |                                                             | Add a Redirect URI                                               |  |
| Certificates & secrets | Object ID                                                   | Application ID URI<br>Add an Application ID URI                  |  |
| Token configuration    | Directory (tenant) ID                                       | Managed application in local directory                           |  |
| API permissions        |                                                             | federatorai-integration                                          |  |
| 74 Permissions         | Supported account types                                     |                                                                  |  |

- 7. Add a new client secret for the application. Go to Manage > Certificates and secrets > New Client Secret.
  - a. Enter  ${\tt FederatoraiClientSecret}$  for the Description
  - b. Choose **Exipres** lifetime for FederatoraiClientSecret client secret.

| Home > App registrations > | federatorai-integration                                                                      | Add a client secret |                         | ×      |
|----------------------------|----------------------------------------------------------------------------------------------|---------------------|-------------------------|--------|
| 🔶 federatorai-integrat     | ion   Certificates & secrets 🛷 🐇                                                             |                     |                         |        |
| •                          |                                                                                              | Description         | FederatoraiClientSecret |        |
| ✓ Search «                 | R Got feedback?                                                                              | Expires             | 365 days (12 months)    | $\sim$ |
| Overview                   |                                                                                              |                     |                         |        |
| n Quickstart               | Credentials enable confidential applications to identify themselves to the                   |                     |                         |        |
| 🚀 Integration assistant    | scheme), For a higher rever of assurance, we recommend using a ceruin                        |                     |                         |        |
| Manage                     | Application registration cartificator, correct and federated credentials                     |                     |                         |        |
| Branding & properties      | <ul> <li>Application registration certificates, seciets and redenated credentials</li> </ul> |                     |                         |        |
| Authentication             | Certificates (0) Client secrets (0) Federated credentials (0)                                |                     |                         |        |
| 📍 Certificates & secrets   |                                                                                              |                     |                         |        |
| Token configuration        | A secret string that the application uses to prove its identity when requ                    |                     |                         |        |
| API permissions            | + New client secret                                                                          |                     |                         |        |
| Expose an API              | Description Expires                                                                          |                     |                         |        |
| App roles                  | No client secrets have been created for this application.                                    |                     |                         |        |
| 2 Owners                   |                                                                                              |                     |                         |        |
| & Roles and administrators |                                                                                              |                     |                         |        |
| III Manifest               |                                                                                              |                     |                         |        |
| Support + Troubleshooting  |                                                                                              |                     |                         |        |
| Troubleshooting            |                                                                                              |                     |                         |        |
| New support request        |                                                                                              |                     |                         |        |
|                            |                                                                                              | Add Cancel          |                         |        |

- c. Click Add to create a new client secret.
- d. Copy and record Secret Value (Client Secret) for configuring Federator.ai later.

Note: Record the secret's value for use in Federator.ai. This secret value is never displayed again after you leave the certificates and secrets page.

| Home > App registrations ><br>federatorai-integrat | federatorai-integration<br>tion   Certificates & secrets                                                                                  | \$                                                                                                    |                                                                                                   |                                                         | ×   |  |  |  |
|----------------------------------------------------|----------------------------------------------------------------------------------------------------|----------------------------------------------------------------------------------------------------|---------------------------------------------------------------------------------------------------|---------------------------------------------------------|-----|--|--|--|
|                                                    | Rot feedback?                                                                                                    |                                                                                                    |                                                                                                   |                                                         |     |  |  |  |
| Overview                                           |                                                                                                    |                                                                                                    |                                                                                                   |                                                         |     |  |  |  |
| 🝊 Quickstart                                       | $\bigcirc$ Got a second to give us some feedback? $\rightarrow$                                                                           |                                                                                                    |                                                                                                   |                                                         | ×   |  |  |  |
| 🚀 Integration assistant                            |                                                                                                    | 1                                                                                                    | al                                                                                                |                                                         | 700 |  |  |  |
| Manage                                             | Credentials enable confidential applications to i<br>scheme). For a higher level of assurance, we rec                                     | ommend using a cert                                                                                      | the authentication service when receiving to<br>ificate (instead of a client secret) as a credent | kens at a web addressable location (using an HT<br>ial. | IPS |  |  |  |
| Branding & properties                              |                                                                                                    |                                                                                                    |                                                                                                   |                                                         |     |  |  |  |
| Authentication                                     | Application registration certificates, secrets                                                                                            | Application registration certificates, secrets and federated credentials can be found in the tabs below. |                                                                                                   |                                                         |     |  |  |  |
| 📍 Certificates & secrets                           |                                                                                                    |                                                                                                    |                                                                                                   |                                                         |     |  |  |  |
| Token configuration                                | Certificates (0) Client secrets (1) Fed                                                                                                   | lerated credentials (                                                                                    | 0)                                                                                                |                                                         |     |  |  |  |
| -> API permissions                                 | A secret string that the application uses to prove its identity when requesting a token. Also can be referred to as application password. |                                                                                                    |                                                                                                   |                                                         |     |  |  |  |
| Expose an API                                      |                                                                                                    |                                                                                                    |                                                                                                   |                                                         |     |  |  |  |
| App roles                                          | <ul> <li>New client secret</li> </ul>                                                                                                    |                                                                                                    |                                                                                                   |                                                         |     |  |  |  |
| A Owners                                           | Description                                                                                                    | Expires                                                                                                  | Value 🛈                                                                                           | Secret ID                                               |     |  |  |  |
| Roles and administrators                           | FederatoraiClientSecret                                                                                                    | 6/14/2024                                                                                                |                                                                                                   |                                                         | 0   |  |  |  |
| 🔟 Manifest                                         |                                                                                                    |                                                                                                    |                                                                                                   |                                                         |     |  |  |  |
| Support + Troubleshooting                          |                                                                                                    |                                                                                                    |                                                                                                   |                                                         |     |  |  |  |
| Troubleshooting                                    |                                                                                                    |                                                                                                    |                                                                                                   |                                                         |     |  |  |  |
| New support request                                |                                                                                                    |                                                                                                    |                                                                                                   |                                                         |     |  |  |  |
|                                                    |                                                                                                    |                                                                                                    |                                                                                                   |                                                         |     |  |  |  |

- 8. Give read permission to federatorai-integration application
  - a. Navigate to Home > Subscriptions
  - b. Choose a subscription that you would like to integrate with Federator.ai and copy the Subscriptions ID for configuring Federator.ai later.

| ✓ Search     «       ♥ Overview     ▲       ■ Activity log     Subs       ♥ Access control (IAM)     Direct       ♥ Tags     Offer       Ø Diagnose and solve problems     Offer       ♥ Security     Parent       ✓ Events     Parent | Cancel subscription         ✓         Rename         →         Change           ssentials         -         -         -         -         -         -         -         -         -         -         -         -         -         -         -         -         -         -         -         -         -         -         -         -         -         -         -         -         -         -         -         -         -         -         -         -         -         -         -         -         -         -         -         -         -         -         -         -         -         -         -         -         -         -         -         -         -         -         -         -         -         -         -         -         -         -         -         -         -         -         -         -         -         -         -         -         -         -         -         -         -         -         -         -         -         -         -         -         -         -         -         -         -         -         -         -         -         - | directory R Feedback Subscription name : Current billing period : Currency : Status : Active                    |                                             |
|----------------------------------------------------------------------------------------------------|----------------------------------------------------------------------------------------------------|----------------------------------------------------------------------------------------------------|---------------------------------------------|
| Access control (IAM)     Direc       Tags     My n       Diagnose and solve problems     Offer       Security     Parent       Fevents     Fevents                                                                                     | tory :<br>ole : Owner<br>- :<br>ID :<br>t management group :                                                                                                    | Current billing period :<br>Currency :<br>Status : Active                                                       |                                             |
| F Events                                                                                                    |                                                                                                    | Secure Score :                                                                                                  |                                             |
|                                                                                                    |                                                                                                    |                                                                                                    |                                             |
| + Add 🗎 Manage Policies …                                                                                                    | Subscription                                                                                                    | Access control (IAM)<br>≪ + Add ↓ Download role assignments == Ed                                               | ☆ …<br>lit columns 🕐 Refresh   × Remove   … |
| Sear Subscriptions == global filter My role == all                                                                                                    | Overview     Activity log     Access control (IAM)                                                                                                    | Add role assignment<br>Add co-administrator<br>Add co-administrator<br>Add role assignment<br>this subscription | Deny assignments Classic administrators     |
| Status == <b>all</b><br><sup>+</sup> <sub>∀</sub> Add filter                                                                                                    | <ul> <li>Tags</li> <li>Diagnose and solve problems</li> <li>Security</li> <li>Events</li> </ul>                                                                                                    | 22 40<br>Search by name or email<br>Assignment type : All Type : All Ro                                         | D00 D10: All Scope : All scopes Group by    |

d. Select **Monitoring Reader** role, assign access to **User, group, or service principal**, and add federatorai-integration application that you just created to **Members**.

| Home > Subscriptions > Access control (IAM) > |                                                                      |           |      |   |            |  |  |  |
|-----------------------------------------------|----------------------------------------------------------------------|-----------|------|---|------------|--|--|--|
| Add role assi                                 | gnment                                                               |           |      |   | $\times$   |  |  |  |
|                                               |                                                                      |           |      |   |            |  |  |  |
| Role Members                                  | Review + assign                                                      |           |      |   |            |  |  |  |
| Selected role                                 | Monitoring Reader                                                    |           |      |   |            |  |  |  |
| Assign access to                              | cess to Output User, group, or service principal<br>Managed identity |           |      |   |            |  |  |  |
| Members                                       | + Select members                                                     |           |      |   |            |  |  |  |
|                                               | Name                                                                 | Object ID | Туре |   |            |  |  |  |
|                                               | federatorai-integration                                              |           | App  | Î |            |  |  |  |
| Description                                   | give read permission to Federator.ai                                 |           |      |   |            |  |  |  |
|                                               |                                                                      |           |      |   |            |  |  |  |
|                                               |                                                                      |           |      |   |            |  |  |  |
|                                               |                                                                      |           |      |   |            |  |  |  |
|                                               |                                                                      |           |      |   |            |  |  |  |
|                                               |                                                                      |           |      |   |            |  |  |  |
| Review + assign                               | Previous Next                                                        |           |      |   | 주 Feedback |  |  |  |

e. Click **Review + assign** to assign permissions to federatorai-integration application

Azure Diagnostics must be enabled for ARM-deployed VMs to collect metrics

## Add Azure VMs/VM Scale Sets to Federator.ai

- 1. Go to Federator.ai UI. Choose Configuration > Clusters > Add Cluster.
- 2. Select Azure Monitor as Metrics Data Source.
- 3. Enter a cluster name
- 4. Paste your Azure Subscriptions ID, Directory (tenant) ID, Application (client) ID, and Secret Value (Client Secret) to the fields.

|              | Federator. | ai 🗉 Configurat           | ion / Clusters          |                  |                     |                           |                              | © 5m 🗸 🗸 | <b>≜</b> ∎ ∎. |
|--------------|------------|---------------------------|-------------------------|------------------|---------------------|---------------------------|------------------------------|----------|---------------|
| ക            |            | Add Cluster               |                         |                  |                     |                           |                              |          |               |
| ۳.           |            | * Cluster                 |                         |                  |                     |                           | •                            |          |               |
| 0            |            | * Cluster Type            | Kubernetes Cluster      | VM Cluster       |                     |                           |                              |          |               |
|              |            | * Metrics Data Source     | VMware vCenter 4        | AWS CloudWatch 0 | Google Cloud Operat | tions Suite (Stackdriver) | ) 🟮 💿 Azure Monitor 🔒        |          |               |
| <i>б</i> о - |            | Subscriptions ID          |                         |                  |                     |                           |                              | 0        |               |
|              |            | Directory (tenant) ID     |                         |                  |                     |                           |                              | 0        |               |
| 44 I         |            | Application (client) ID   |                         |                  |                     |                           |                              | Ø        |               |
|              |            | Client Secret             |                         |                  |                     |                           |                              | 0        |               |
|              |            |                           | Collect Historical Data |                  |                     |                           |                              |          |               |
|              |            | Resource Prediction Alert | Enabled Oisal           | bled ()          |                     |                           |                              |          |               |
|              |            |                           |                         |                  | Cancel              | Test Connection           | Coards VMs to Colort VM momb | Cause    |               |
| <b>.</b>     |            |                           |                         |                  | Cancer              |                           |                              | and Save |               |
|              |            |                           |                         |                  |                     |                           |                              |          |               |
|              |            |                           |                         |                  |                     |                           |                              |          |               |
|              |            |                           |                         |                  |                     |                           |                              |          |               |
|              |            |                           |                         |                  |                     |                           |                              |          |               |
|              |            |                           |                         |                  |                     |                           |                              |          |               |
|              |            |                           |                         |                  |                     |                           |                              |          |               |
| 🕃 Ku         |            |                           |                         |                  |                     |                           |                              |          |               |

5. Click Search VMs to Select VM members and add Azure VMs/VM Scale Sets to the cluster.

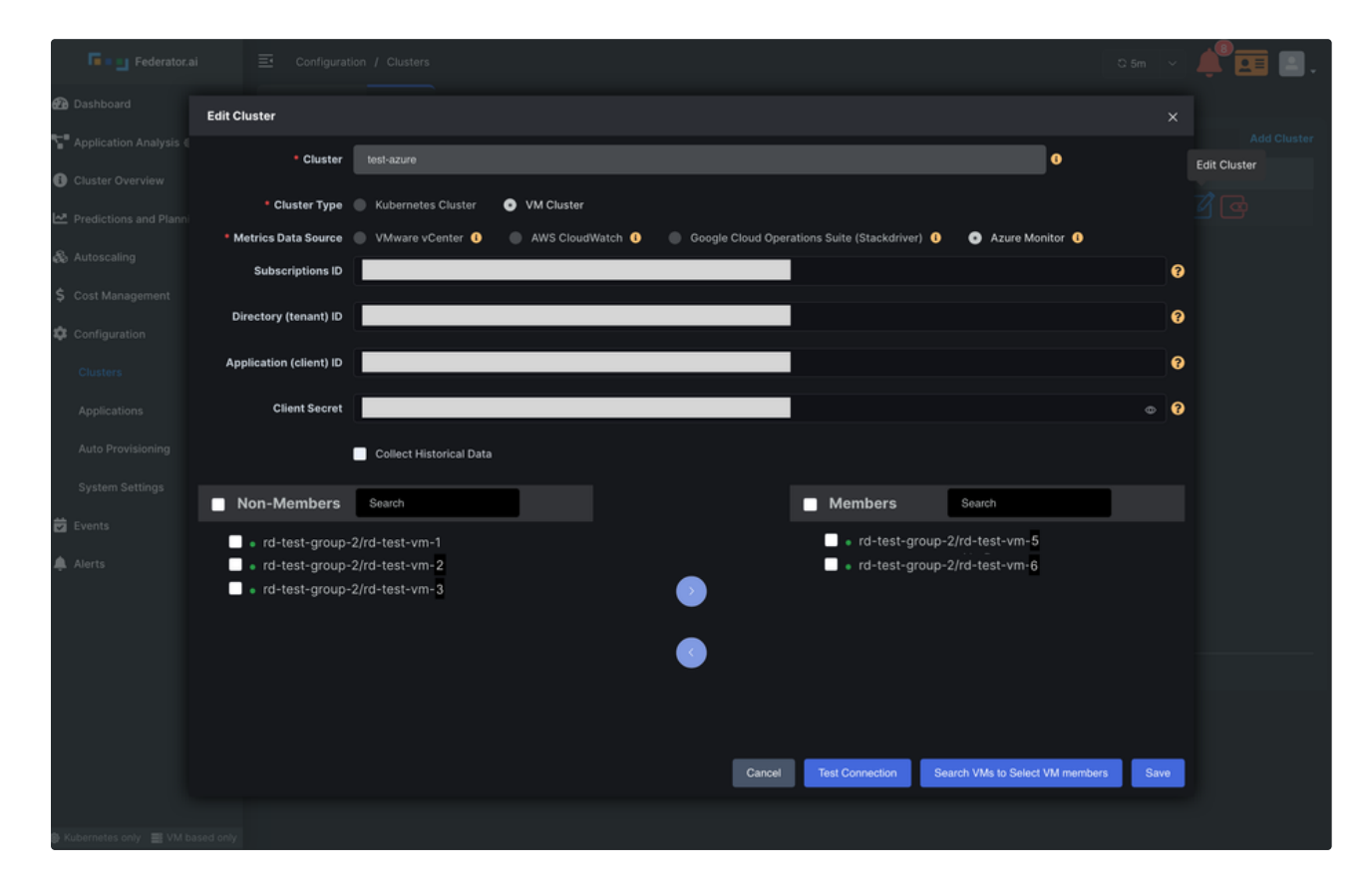

6. Click  $\ensuremath{\textit{Save}}$  to create a new Azure VM/VM Scale Set cluster.